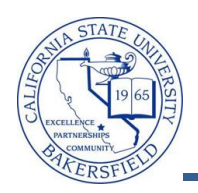

## **Enrollment Counts by Section**

The **Enrollment Counts by Section** query lists the enrollment counts for classes by sections for a specified term. To run the query:

| 1. | From the menu bar (on the left), click the <b>CSUB</b><br><b>Query Dashboard</b> link                                                                                                    |         |         | Menu<br>Search:<br>CSUB Campus Community<br>Self Service<br>Campus Community<br>Records and Enrollment<br>Reporting Tools<br>- CSUB Query Dashboard |                                                                                                    | Faculty Center<br>Benjamin Franklin<br>Faculty Cen<br>Faculty Center<br>My Schedule    |                                                                                   |  |
|----|----------------------------------------------------------------------------------------------------|---------|---------|----------------------------------------------------------------------------------------------------|----------------------------------------------------------------------------------------------------|----------------------------------------------------------------------------------------|-----------------------------------------------------------------------------------|--|
| 2. | The Faculty Queries page opens. Click the Enrollment counts per section link.                                                                                                    |         |         |                                                                                                    | Enrollment counts per section<br>Prompt: Term                                                                                                    |                                                                                        |                                                                                   |  |
| 3. | <ul> <li>The query opens in a new browser window or tab.</li> <li>In the Term (=) box, enter the term you desire or use the  icon to select the term.</li> <li>Click the View Results button</li> </ul> |         |         |                                                                                                    | Term: 2118<br>View Results                                                                                                    |                                                                                        |                                                                                   |  |
| 4. | After a few minutes, your query results appear. You may download your results using the links.           Download results in :         Excel SpreadSheet         CSV Text File         XML File         |         |         |                                                                                                    |                                                                                                    |                                                                                        |                                                                                   |  |
|    |                                                                                                    | Subject | Catalog | g Session                                                                                                    | Class Nbr                                                                                                    | Section                                                                                | Count ID                                                                          |  |
|    | 1                                                                                                    | ACCT    | 220     | 1                                                                                                    | 81095                                                                                                    | 01                                                                                     | 46                                                                                |  |
|    | 2                                                                                                    | ACCT    | 220     | 1                                                                                                    | 81096                                                                                                    | 02                                                                                     | 42                                                                                |  |
|    | <sup>1</sup> 3                                                                                                    | ACCI    | 222     |                                                                                                    |                                                                                                    | 701                                                                                    | ~~ <u>3</u>                                                                       |  |
| 5. | You can return to the <b>Faculty Queries</b> , by clicking<br>the appropriate browser window or tab.<br>To return to the <b>Faculty Center</b> , click the Home link<br>in the upper right corner.      |         |         |                                                                                                    | Menu     Que       Search:     ③       0 CSUB Campus Community     §       0 Service     Campus Community       1 Records and Enrollment     Reporting Tools       - CSUB Query Dashboard     Campus Community | ry Page<br>sulty Queries<br>ategory<br>[Enrollment counts per section]<br>Prompt: Term | Homs Sion or<br>Course Meeting by Sid<br>Prompts: term, bui<br>Using 12-hour time |  |

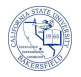

## **Enrollment Counts by Section - Columns**

| Query     | Sample Data | Description                 |
|-----------|-------------|-----------------------------|
| Subject   | ACCT        | Subject area                |
| Catalog   | 220         | Catalog number              |
| Session   | 1           | Session type, such 10W or 1 |
| Class Nbr | 81095       | Class Number or CRN         |
| Section   | 01          | Section number              |
| Count ID  | 46          | Current Enrollment          |